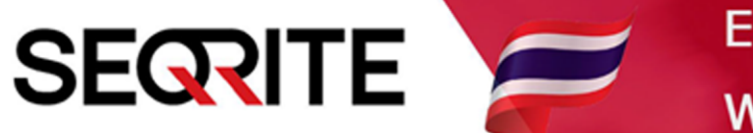

## Seqrite Endpoint Security 7.6 Administrator's Guide

วิธีการติดตั้ง Seqrite EPS Management

SEPS SME SEPS Business SEPS Total SEPS Enterprise Suit

#### <u>วิธีการติดตั้ง Seqrite EPS Console</u>

- 1. เซ็คเครื่อง และเตรียมความพร้อมก่อนการติดตั้ง
  - 1.1 ความต้องการของระบบ (ขั้นต่ำ)
    - ระบบปฏิบัติการ Windows Base Only
    - Processor 1 GHz 32-bit (x86) or 64-bit (x64) Intel Pentium
    - Ram 2 GB
    - HDD 4800 MB or 4.8 GB
    - Web Server IIS (Include ในแพคเกจติดตั้ง)
    - .Net Framework 4.0
  - 1.2 ตรวจสอบ และถอนการติดตั้ง Antivirus ค่ายอื่นๆ (ถ้ามี)
  - 1.3 สำหรับ Windows Server ให้ทำการ Remove Feature Windows Defender
  - (รีสตาร์ทเครื่อง 1 รอบ), สำหรับ Windows ทั่วไป ให้ปิดใช้งาน Windows Defender
  - 1.4 ทำการปิด Windows Firewall
  - 1.5 เตรียมแพคเกจติดตั้ง
    - SEQRITE76.exe
    - mysql-5.6.42-win32.zip

| Name ^               | Date modified   | Туре               | Size         |
|----------------------|-----------------|--------------------|--------------|
| 🚾 mysql-5.6.42-win32 | 11/5/2020 14:09 | WinRAR ZIP archive | 338,559 KB   |
| 🚭 SEQRITE76          | 29/8/2019 17:03 | Application        | 1,702,049 KB |
|                      |                 |                    |              |
|                      |                 |                    |              |
|                      |                 |                    |              |
|                      |                 |                    |              |
|                      |                 |                    |              |
|                      |                 |                    |              |
|                      |                 |                    |              |
|                      |                 |                    |              |
|                      |                 |                    |              |
|                      |                 |                    |              |

### 2. เริ่มการติดตั้ง

- คลิกขวา Run as Administrator ไฟล์ SEQRITE76.exe

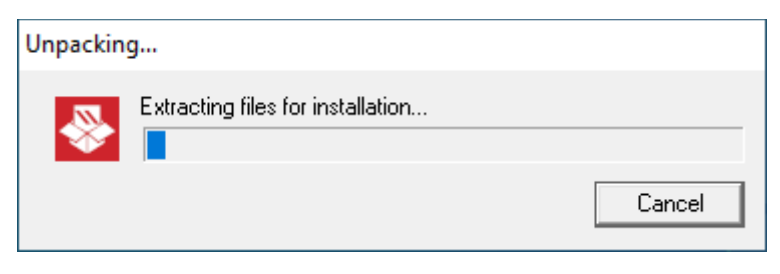

#### - กด Next

| Seqrite Endpoint Security |                                                                                                    | Х |
|---------------------------|----------------------------------------------------------------------------------------------------|---|
|                           | Welcome to Seqrite Endpoint Security 7.6 setup wizard.                                                                                                    |   |
|                           | This wizard will guide you through the following steps:                                                                                                    |   |
|                           | - Segrite Endpoint Security Server Settings.                                                                                                    |   |
| •                         | <ul> <li>Seqrite Endpoint Security Client Settings.</li> </ul>                                                                                                    |   |
|                           | <ul> <li>Installation of Seqrite Endpoint Security.</li> </ul>                                                                                                    |   |
|                           | <ul> <li>Registration of Seqrite Endpoint Security.</li> </ul>                                                                                                    |   |
|                           | It is recommended that you close all running Windows<br>programs before proceeding with the installation.                                                                                 |   |
|                           | WARNING: This program is protected by copyright law and<br>International treaties.                                                                                                    |   |
|                           | Unauthorized reproduction and distribution of this program<br>or any portion of it may result in severe penalties and will be<br>prosecuted to the maximum possible extent under the law. |   |
|                           |                                                                                                    |   |
|                           |                                                                                                    |   |
|                           | Next>> Cancel                                                                                                    |   |

# - ยอมรับข้อตกลง ติ้กช่องสี่เหลี่ยม ทั้งสองช่อง

| Please read the License Agreement carefully.                                                                                                    |                                                                                                    |
|----------------------------------------------------------------------------------------------------|----------------------------------------------------------------------------------------------------|
| IMPORTANT                                                                                                    | í.                                                                                                    |
| PLEASE READ THIS SEQRITE ENDPOINT SECURITY END-USER LICENSE AGR<br>(HEREINAFTER REFERRED TO AS THE "AGREEMENT") CAREFULLY BEFORE (<br>ATTEMPT TO USE THIS SEQRITE ENDPOINT SECURITY SOFTWARE (HEREI)<br>AS THE "SOFTWARE").                                                                                                    | EEMENT<br>JSING OR TRYING TO<br>IAFTER REFERRED TO                                                    |
| BY USING THIS SOFTWARE OR BY ACCEPTING OUR SOFTWARE USAGE AGE<br>ATTEMPTING TO LOAD THE SOFTWARE IN ANY WAY, (SUCH ACTION WILL<br>SYMBOL OF YOUR CONSENT AND SIGNATURE), YOU ACKNOWLEDGE AND A<br>YOU HAVE READ, UNDERSTOOD AND AGREED TO ALL THE TERMS AND CON<br>AGREEMENT. THIS AGREEMENT ONCE ACCEPTED BY "YOU" [ AS AN INDIVII<br>(ASSUMING YOU ARE ABOVE 18 YEARS AND/OR HAVING LEGAL CAPACITY '<br>INTO AN AGREEMENT), OR THE COMPANY OR ANY LEGAL ENTITY THAT WI                                                                                                    | REEMENT POLICY OR<br>CONSTITUTE A<br>DMIT THAT<br>IDITIONS OF THIS<br>DUAL<br>TO ENTER<br>LL BE USING |
| <                                                                                                    | >                                                                                                    |
| ✓ I accept the terms and conditions mentioned in the End User Agreement (<br>✓ Yes, I am giving consent to use my data for product activation and furthe<br>Security. I have read and agree the terms of the Privacy Perivacy Perivacy | EULA)<br>r updates of Segrite Endpoir<br>blicy                                                        |

- หากเครื่องไม่มี IIS และ .Net Framework 4.0 ระบบจะให้ทำการติดตั้ง ให้คลิก Install
- กรณีที่ใช้ Proxy ให้กำหนดค่าแล้วกด Next, หากไม่ใช้ก็กด Next ได้เลย

| Seqrite Endpoint Security                                         |                                                 |                             |                                               | ×                 |
|-------------------------------------------------------------------|-------------------------------------------------|-----------------------------|-----------------------------------------------|-------------------|
| Proxy Settings<br>Provide pr                                      | oxy settings if any.                            |                             | SE                                            | RITE              |
| If you are using a proxy t<br>Seqrite Endpoint Securi<br>updates. | o connect to the Inte<br>ty requires these info | rnet then pr<br>ormation to | ovide the proxy inform<br>register and downlo | mation.<br>ad the |
| -Proxy Settings                                                   |                                                 |                             |                                               |                   |
| Enable Proxy Settin                                               | gs                                              |                             |                                               |                   |
| <u>P</u> roxy Type:                                               | HTTP proxy                                      | -                           |                                               |                   |
| Proxy <u>S</u> erver:                                             |                                                 |                             |                                               |                   |
| Por <u>t</u> :                                                    | 80                                              |                             |                                               |                   |
| Authenticate to conn                                              | ect through Proxy                               |                             |                                               |                   |
| <u>U</u> ser Name:                                                |                                                 |                             |                                               |                   |
| Pass <u>w</u> ord:                                                |                                                 |                             |                                               |                   |
| I                                                                 |                                                 |                             |                                               |                   |
|                                                                   |                                                 | << <u>B</u> ac              | k <u>N</u> ext>>                              | <u>C</u> ancel    |

- Browse เลือกไฟล์ mysql-5.6.42-win32.zip

| Seqrite Endpoint Security                                                                                                    | × |
|----------------------------------------------------------------------------------------------------|---|
| Pre-requisite - MYSQL 5.6.42                                                                                                    |   |
| Please provide a path for MySQL 5.6.42 setup file.<br>If you do NOT have MySQL 5.6.42 setup file, download from the following link and provide<br>the path. |   |
| https://cdn.mysql.com//archives/mysql-5.6/mysql-5.6.42-win32.zip                                                                                            |   |
| MYSQL Setup Path-                                                                                                    | 1 |
| Browse                                                                                                    |   |
|                                                                                                    | 1 |
|                                                                                                    |   |
|                                                                                                    |   |
|                                                                                                    |   |
| << <u>B</u> ack <u>N</u> ext >> <u>C</u> ancel                                                                                                    | ) |

```
- กด Next
```

| Seqrite Endpoint Security                                                                                                    | × |
|----------------------------------------------------------------------------------------------------|---|
| Pre-requisite - MYSQL 5.6.42                                                                                                    |   |
| Please provide a path for MySQL 5.6.42 setup file.<br>If you do NOT have MySQL 5.6.42 setup file, download from the following link and provide<br>the path. |   |
| https://cdn.mysql.com//archives/mysql-5.6/mysql-5.6.42-win32.zip                                                                                            |   |
| MYSQL Setup Path                                                                                                    | 1 |
| C:\Users\Michael\Desktop\Seqrite\mysql-5.6.42-win32.zip Browse                                                                                              |   |
| I                                                                                                    | ì |
|                                                                                                    |   |
|                                                                                                    |   |
|                                                                                                    |   |
| << <u>B</u> ack <u>N</u> ext >> <u>C</u> ancel                                                                                                    | ) |

- เลือก Master Server แล้ว Click Next.
- \* ในกรณีที่มี Seqrite Management Server ที่เป็น Master อยู่แล้ว ให้ทำการเลือก Secondary แล้วระบุ IP, Port ของ Master Server ทำการ Verify แล้ว Click Next.

| Seqrite Endpoint Security                                               | ×                                                                                                    |
|-------------------------------------------------------------------------|----------------------------------------------------------------------------------------------------|
| EPS Server<br>Please select the server type                             | SEQRITE                                                                                                  |
| EPS Server Type                                                         |                                                                                                    |
| Select EPS Server Type:                                                 |                                                                                                    |
| Master Server                                                           |                                                                                                    |
| Select this option to make EPS a<br>clients and Secondary Servers in    | as Master Server. Master Server can manage local<br>nstalled at different locations.                     |
| C Secondary Server                                                      |                                                                                                    |
| Select this option to make EPS a<br>installed at different locations an | as Secondary Server. Secondary Server can be<br>nd it reports important statistics to the Parent Server. |
| Parent server IP/Name                                                   | ⊻erify                                                                                                   |
| Parent server port                                                      | 9111                                                                                                    |
|                                                                         | ☑ Is SSL Port                                                                                            |
|                                                                         | << Back Next >> Cancel                                                                                   |

# - ที่อยู่ติดตั้งโปรแกรม กด Next

| Seqrite Endpoint Security                                                                                                    | ×                        |
|----------------------------------------------------------------------------------------------------|--------------------------|
| Installation Folder Please select the installation folder.                                                                                                    | EQRITE                   |
| Setup will install Seqrite Endpoint Security in the specified folder.                                                                                                    |                          |
| To continue installing in this folder, click on Next. To change the installation for<br>click on Browse and select the new folder or directly type the new path in the<br>provided below. | older either<br>text box |
| To quit the setup, click on Cancel.                                                                                                    |                          |
| ::\Program Files (x86)\Seqrite\Endpoint Security 7.60                                                                                                    | B <u>r</u> owse          |
|                                                                                                    |                          |
|                                                                                                    |                          |
|                                                                                                    |                          |
|                                                                                                    |                          |
|                                                                                                    |                          |
| << <u>B</u> ack <u>N</u> ext>>                                                                                                    | <u>C</u> ancel           |

### - เตรียมติดตั้ง รอ กด Next

| Seqrite Endpoint Security                                                             | ×                                            |
|---------------------------------------------------------------------------------------|----------------------------------------------|
| Pre-Install Scan                                                                      | SEGRITE                                      |
| Seqrite Endpoint Security will now scan t<br>before proceeding with the installation. | the system for viruses and system components |
| Scanning memory for viruses.                                                          |                                              |
|                                                                                       |                                              |
|                                                                                       | << Back Next >> Cancel                       |

- Server information ให้เลือก IP Address (กรณีเครื่องเทส และไม่ได้ Fix IP ให้เลือก Name)

#### กด Next

| Seqrite Endpoint Security                            | ×                                                                                                    |
|------------------------------------------------------|----------------------------------------------------------------------------------------------------|
| Server Information<br>Provide the serv               | er details.                                                                                          |
| Provide the domain name will be installed. Specify t | e or IP Address of the target Server where Seqrite Endpoint Security<br>he HTTP port and SSL port.   |
|                                                      |                                                                                                    |
| Oomain Name                                          | Michael-PC 💌                                                                                         |
| C IP Address                                         | <b>.</b>                                                                                             |
| Public Installation<br>system hosted on              | (Select if you are installing Seqrite Endpoint Security on a<br>the AWS/Azure or similar platforms). |
| HTTP                                                 |                                                                                                    |
| HTTP Port:                                           | 8101                                                                                                 |
|                                                      |                                                                                                    |
| 🔽 Enable Secure So                                   | icket Layer                                                                                          |
| SS <u>L</u> Port:                                    | 9111                                                                                                 |
|                                                      |                                                                                                    |
|                                                      | << <u>B</u> ack <u>N</u> ext >> <u>C</u> ancel                                                       |

### - ยืนยันการตั้งค่า กด Yes

| Seqrite Endpoint Security X                                                                                                    |
|----------------------------------------------------------------------------------------------------|
| Server Information<br>Provide the server details.<br>Provide the domain name or IP Address of the target Server where Seqrite Endpoint Security<br>will be installed. Specify the HTTP port and SSL port. |
| Serv Seqrite Endpoint Security                                                                                                    |
| HTTI<br>HI Yes No<br>SSL<br>Enable Secure Socket Layer<br>SSL Port: 9111                                                                                                    |
| << <u>B</u> ack <u>N</u> ext >> <u>C</u> ancel                                                                                                    |

- กด Next

| Seqrite Endpoint Security                                                                                                    | × |
|----------------------------------------------------------------------------------------------------|---|
| Client Installation Settings                                                                                                    | Ξ |
| Specify the path of the client computer where Seqrite has to be deployed.                                                                                                    |   |
| Installation settings<br>Specify one of the following variables for setting the client installation path. If you do not<br>with to use the default variables then provide the specific installation path.                  | ] |
| %BOOTDRIVE%: The Boot drive of the system.<br>%PROGRAMFILES%: The location of Program Files folder.                                                                                                    |   |
| %PROGRAMFILES%\Seqrite\Seqrite<br>Specify a port number to be used for Server and Client communications and<br>management. The specified port number should not have conflicts with network<br>environment or applications |   |
| Client Agent Communication Port: 5057                                                                                                    |   |
| << <u>B</u> ack <u>Next</u> >> <u>C</u> ancel                                                                                                    | ) |

#### - กด Yes

| Seqrite En                                            | dpoint Security × stallation Settings                                                                                                    |
|-------------------------------------------------------|----------------------------------------------------------------------------------------------------|
| Specity in<br>Installa<br>Specify<br>wish to<br>%PROG | Seqrite Endpoint Security       ×         Image: Seqrite Endpoint Security has selected 5057 port for the communication between server and client. Please make sure that this port number is not being used on your network.       o not         Do you want to proceed?       Image: Seqrite Endpoint Security has selected for the communication between server and client. Please make sure that this port number is not being used on your network.       Image: Security has selected for the communication between server and client. Please make sure that this port number is not being used on your network. |
| Specify<br>manage<br>environr<br>ClientAg             | Yes     No       ment or applications.       gent Communication Port       5057                                                                                                    |
|                                                       | << <u>B</u> ack <u>N</u> ext >> <u>C</u> ancel                                                                                                    |

- Endpoint Security Administrator Password

กำหนด รหัสผ่าน Admin สำหรับเข้าใช้งาน Management Console

- Client Password กำหนดรหัสผ่าน ที่เครื่อง Client ป้องกัน Uses แก้ไขค่า Config ต่างๆ

| 👺 Seqrite Endpoint Security                                                                                           | ×                                |
|----------------------------------------------------------------------------------------------------|----------------------------------|
| Authentication                                                                                                    | SEGRITE                          |
| r revent unauriorized access.                                                                                         |                                  |
| Specify Administrator password to access Segrite Endpoint                                                             | Security Webpage.                |
| Endpoint Security Administrator Password                                                                              |                                  |
| Password: *******                                                                                                    |                                  |
| Confirm Password:                                                                                                    |                                  |
| To protect anti-virus options from being changed without you protect it by enabling password protection for the same. | ur permission, you can choose to |
| Password: *******                                                                                                    |                                  |
| Confir <u>m</u> Password:                                                                                             |                                  |
| I                                                                                                    |                                  |
| << <u>B</u> ack                                                                                                    | <u>N</u> ext >> <u>C</u> ancel   |

- กำหนด User และ Password MySQL > Next

| 🐣 Seqrite E | Endpoint Security                 |                           |                          | ×                      |
|-------------|-----------------------------------|---------------------------|--------------------------|------------------------|
| My SQL      | Authentication<br>Provide MySQL u | i<br>Iser details.        |                          | SEGRITE                |
| Please      | specify usernan                   | ne and password for MySQL | user creation.           |                        |
| -MySC       | L User Details—                   |                           |                          |                        |
| Use         | ername:                           | admin                     | ]                        |                        |
| Por         | t                                 | 62228                     | 1                        |                        |
| Pas         | sword:                            | ******                    | ]                        |                        |
| Cor         | nfirm Password:                   | ******                    | ]                        |                        |
|             |                                   |                           |                          |                        |
|             |                                   |                           |                          |                        |
|             |                                   |                           |                          |                        |
|             |                                   |                           |                          |                        |
|             |                                   |                           |                          |                        |
|             |                                   |                           | << <u>B</u> ack <u>N</u> | lext >> <u>C</u> ancel |

| Seqrite Endpoint Security                                                                                      | ×                              |
|----------------------------------------------------------------------------------------------------|--------------------------------|
| <b>Summary</b><br>Review the summary.<br>Please go through the summary before proceeding with the installation | SEGRITE                        |
| Installation Path: C:\Program Files (x86)\Seqrite\Endpoint Security 7.60                                       | ^                              |
| Web Server: IIS Server<br>Domain Name or IP Address: Michael-PC                                                |                                |
| HTTP Port: 8101<br>SSL: Enabled                                                                                |                                |
| SSL Port: 9111                                                                                                 |                                |
| Proxy: Disabled Client Installation Path: %PROGRAMFILES%\Segrite\Segrite                                       |                                |
| Client Communication Port: 5057                                                                                | ~                              |
| << Back                                                                                                    | <u>V</u> ext >> <u>C</u> ancel |

#### - กด OK

| Summary                        | SEGR                                                                                                    | ITE |
|--------------------------------|----------------------------------------------------------------------------------------------------|-----|
| Review t                       | he summary.                                                                                                    |     |
| Please go through<br>Seqrite I | the summary before proceeding with the installation<br>Endpoint Security X                                                                                                    |     |
| Installation                   | Important                                                                                                    | ^   |
| Domain Na                      | To protect your system against network and Internet threats,<br>Seqrite Endpoint Security Installer requires to install some<br>network components. During installation of these |     |
| HTTP Port:                     | components, the network connection will be temporarily<br>disabled.                                                                                                    |     |
| SSL: Enabl                     | To proceed with the installation, click OK. To install later, click                                                                                                    |     |
| SSL Port: 9                    | Cancel.                                                                                                    |     |
| Proxy: Dis                     |                                                                                                    |     |
| Client Inst                    | OK Cancel                                                                                                    |     |
| Client Communicatio            | on Port: 5057                                                                                                    | ~   |
|                                |                                                                                                    |     |

### - ระบบจะทำการติดตั้งโปรแกรม > กด Next

| 👺 Seqrite Endpoint Security                                       | ×                              |
|-------------------------------------------------------------------|--------------------------------|
| Installation<br>Installation in Progress.                         | SEGRITE                        |
| Please wait while Seqrite Endpoint Security is getting installed. |                                |
| Installing Seqrite                                                |                                |
|                                                                   |                                |
|                                                                   |                                |
|                                                                   |                                |
|                                                                   |                                |
|                                                                   |                                |
|                                                                   |                                |
|                                                                   |                                |
| << <u>B</u> ack                                                   | <u>N</u> ext >> <u>C</u> ancel |

#### - กด Next

| Read Me<br>Please go through the                                                                                                    | important information.                                                                                                    | SEQRIT |
|----------------------------------------------------------------------------------------------------|----------------------------------------------------------------------------------------------------|--------|
| README.TXT                                                                                                    | August 2019                                                                                                    |        |
| Seqrite Endpoint Security 7.6<br>Copyright © 2008–2019 Quick I<br>All rights reserved.<br>This readme.txt file covers com                                                                                                    | Heal Technologies Ltd.<br>patibility issues, known bugs,                                                                                                    |        |
| Known Issues:<br>- Windows Client<br>- Advanced Device Control<br>a. Customized access to device<br>Windows XP Service Pack 1 a<br>and Windows 2003 (Without<br>b. Devices encrypted with the<br>not be accessible on Window<br>Pack 1 and earlier versions, a<br>operating systems. | es is not supported on<br>and earlier versions,<br>SP) operating systems.<br>Device Encryption feature will<br>s XP Service<br>and Windows 2003 (Without SP) |        |
| <                                                                                                    |                                                                                                    | >      |

- ติ้กช่อง Automatic delete report ออก (แนะนำ) > กด Next

| Seqrite Endpoint Security X                                                                                                    |
|----------------------------------------------------------------------------------------------------|
| Things to do                                                                                                    |
| Seqrite Endpoint Security has been successfully installed on this computer. Now you can<br>register it to avail the full functioning and configure the Update Manager to download the<br>updates. |
| Register Seqrite Endpoint Security                                                                                                    |
| 🔽 Configure Update Manager                                                                                                    |
| Automatically delete reports older than 30 Java days                                                                                                    |
|                                                                                                    |
|                                                                                                    |
|                                                                                                    |
|                                                                                                    |
|                                                                                                    |
| << <u>B</u> ack <u>Next &gt;&gt;</u> <u>C</u> ancel                                                                                                    |

- Registration ใส่ Product Key > Next

| N Segrite Endpoint Security Registration                                                                                                    |      | ×      |
|----------------------------------------------------------------------------------------------------|------|--------|
|                                                                                                    |      |        |
| Please enter Product Key:<br>0204D27C0A2986A8AA52<br>You can find product key inside cover page of the User Guide. If you<br>have purchased the software online then you will find the product key in<br>the e-mail confirming your order. | ]    |        |
|                                                                                                    |      |        |
| © 2008–2019 Quick Heal Technologies Ltd.                                                                                                    | Next | Cancel |

- Purchase from ระบุชื่อ บริษัท

- Name ชื่อผู้สั่งซื้อ หรือ ไอที

| Seqrite Endpoint S            | Security Registration |           | ×      |
|-------------------------------|-----------------------|-----------|--------|
| Registration Informatio       | on                    |           |        |
| Purchased from:               |                       |           |        |
| Register for:                 | Company Use $\lor$    |           |        |
| Name:                         |                       |           |        |
|                               |                       |           |        |
|                               |                       |           |        |
|                               |                       |           |        |
|                               |                       |           |        |
|                               |                       |           |        |
| © 2008–2019 Quick Heal Techno | ologies Ltd.          | Back Next | Cancel |

- กำหนดรายละเอียดต่างๆ > Next

| Seqrite Endpoint Set           | curity Registration      |                                                                                        |
|--------------------------------|--------------------------|----------------------------------------------------------------------------------------|
| Company Information            |                          |                                                                                        |
| Company Email Address:         | info@nextechdist.com     |                                                                                        |
| Administrator Email Address:   | wiratchai@nextechdist.co | om                                                                                     |
| Contact Number:                | +66819471781             |                                                                                        |
| Country:                       | State:                   | City:                                                                                  |
| Thailand v                     | Nonthaburi               | A Bang Bua Thong<br>Bang Kruai<br>Bang Yai<br>Mueang Nonthaburi<br>Pak Kret<br>Sai Noi |
| 2008–2019 Quick Heal Technolog | gies Ltd.                | Back Next Cance                                                                        |

- แสดงข้อมูลการ Registration > Next

| Information                 | Description               |
|-----------------------------|---------------------------|
| Product Key                 | 0204D-27C0A-2986A-8AA52   |
| Registered for              | Wiratchai                 |
| Purchased from              | Wiratchai                 |
| Company Email Address       | info@nextechdist.com      |
| Administrator Email Address | wiratchai@nextechdist.com |
| Contact Number              | +66819471781              |
| City                        | Mueang Nonthaburi         |
| State                       | Nonthaburi                |
| Country                     | Thailand                  |

- Activate License เรียบร้อย > finish

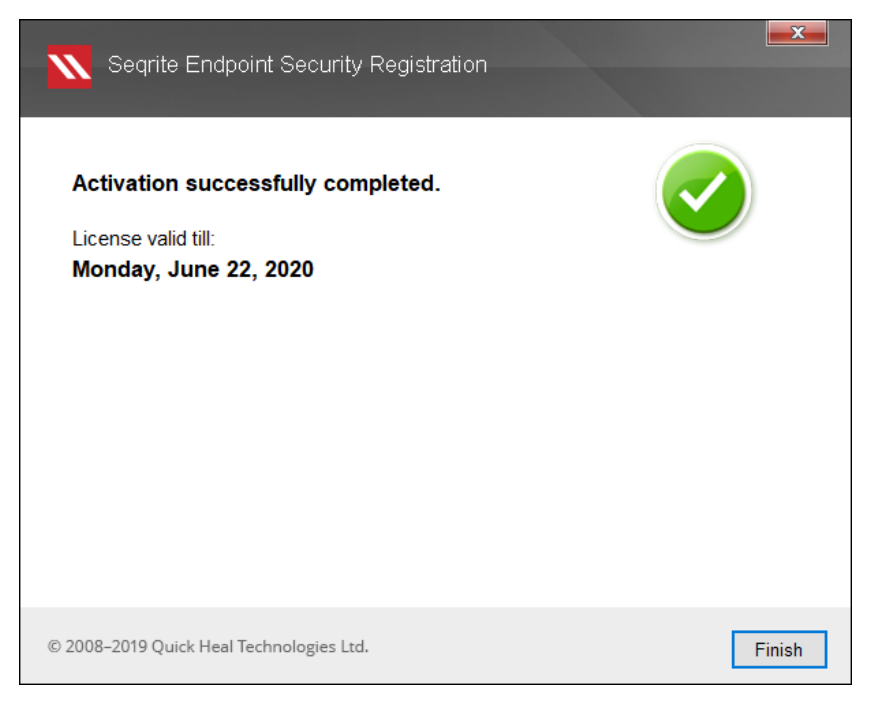

- Seqrite Update Manager (ทำการอัพเดท) > ใส่ Password Admin

| 😍 Seqrite Update M                                                                   | anager |                                                          |         |              |                     |  |  |
|--------------------------------------------------------------------------------------|--------|----------------------------------------------------------|---------|--------------|---------------------|--|--|
| Seqrite (2)<br>Update Manager                                                        |        |                                                          |         |              |                     |  |  |
| Vpdate Manager     Status     Configuration     Sonnection Settings     Construction |        | Status<br>Segrite Endpoint Security for Windows - 32 Bit |         |              |                     |  |  |
| Reports                                                                              |        |                                                          | Version | Service Pack | Virus Database Date |  |  |
|                                                                                      |        |                                                          | 18.00   | N/A          | 09/08/2019          |  |  |
| Seqrite Updat<br>Please spe                                                          |        | Jate Manager × - 64 Bit                                  |         |              |                     |  |  |
|                                                                                      |        | ecify Endpoint Security Administrator passw              |         | Pack         | Virus Database Date |  |  |
|                                                                                      |        |                                                          |         | vora .       | 09/08/2019          |  |  |
| Password:                                                                            |        |                                                          |         |              |                     |  |  |
|                                                                                      |        |                                                          | Cancel  | Pack         | Virus Database Date |  |  |
|                                                                                      |        |                                                          |         |              | 20/08/2019          |  |  |
| Seqrite Endpoint Security for Linux - 32 Bit                                         |        |                                                          |         |              |                     |  |  |
|                                                                                      |        |                                                          | Version | Service Pack | Virus Database Date |  |  |
|                                                                                      |        |                                                          | 10.00   | 3.T/A        | 01/00/2010          |  |  |

- Select the Update want to download เลือกระบบปฏิบัติการที่ต้องการใช้

สำหรับเครื่อง Client > Apply > Update Now

| Seqrite<br>Update Manage                                                              | Rollback Upda <u>t</u> e Now                                                                                                    |
|---------------------------------------------------------------------------------------|----------------------------------------------------------------------------------------------------|
| Update Manager<br>Status<br>Configuration<br>Status<br>Connection Settings<br>Reports | Select the updating mode                                                                                                    |
|                                                                                       | <ul> <li>Secret the induces you want to download</li> <li>Secret the induces you want to download</li> <li>Secret Endpoint Security for Windows - 32 Bit</li> <li>Secret Endpoint Security for Mac</li> <li>Secret Endpoint Security for Linux - 32 Bit</li> <li>Secret Endpoint Security for Linux - 64 Bit</li> </ul> |
|                                                                                       | Download Endpoint Security Service pack     Restrict download speed (Kbps)                                                                                                    |
|                                                                                       | Download updates to C:\Program Files (x86)\Seqrite\Endpoint Security 7.6 Always take backup before downloading new updates                                                                                                    |
|                                                                                       | ☐ Delete <u>R</u> eport after 10 		 Days          Apply       Default                                                                                                    |

#### - ปล่อยอัพเดทไว้จนเสร็จ > Finish

| Seqrite Update Manager | ×                                                                                                    |
|------------------------|----------------------------------------------------------------------------------------------------|
| Downloading Updates    |                                                                                                    |
|                        | <ul> <li>Seqrite Endpoint Security for Windows - 32 Bit</li> <li>Seqrite Endpoint Security for Windows - 64 Bit</li> <li>Seqrite Endpoint Security for Mac</li> <li>Seqrite Endpoint Security for Linux - 32 Bit</li> <li>Seqrite Endpoint Security for Linux - 64 Bit</li> </ul> |
| <u>i</u>               | Segrite Endpoint Security for Linux - 64 Bit<br>Successfully updated. Please view report for more details.                                                                                                    |
|                        | <u>V</u> iew Report <u>E</u> inish                                                                                                    |

### - เสร็จสิ้นสำหรับการติดตั้ง > Finish

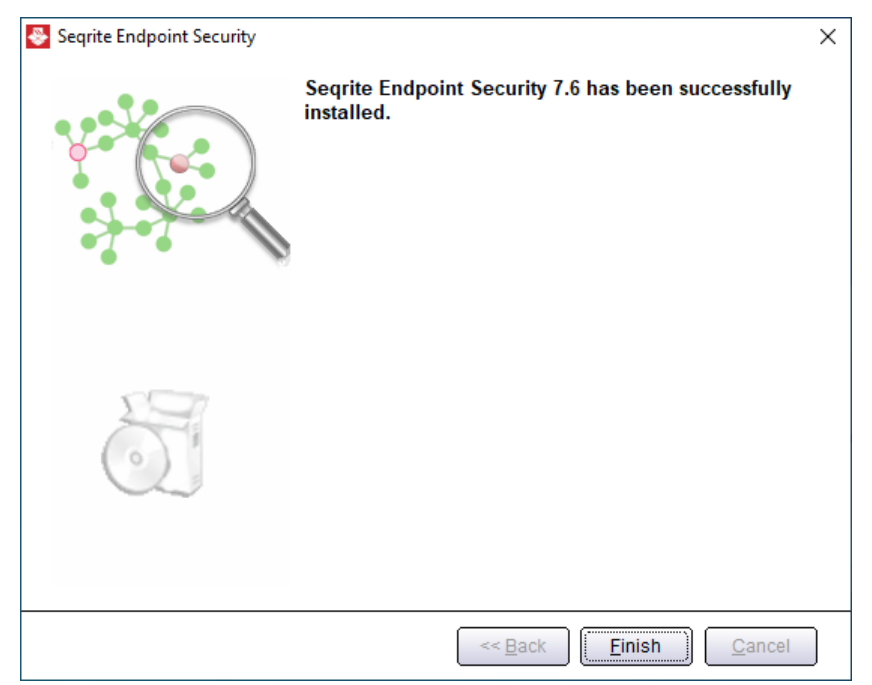